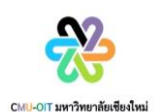

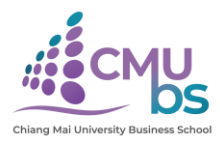

ช่องทางแจ้งเรื่องร้องเรียนการทุจริตและประพฤติมิชอบ

1. ผู้ใช้กดที่เมนู "Voice of Customer" บนหน้าหลักเว็บไซต์ <u>https://www.cmubs.cmu.ac.th/</u>

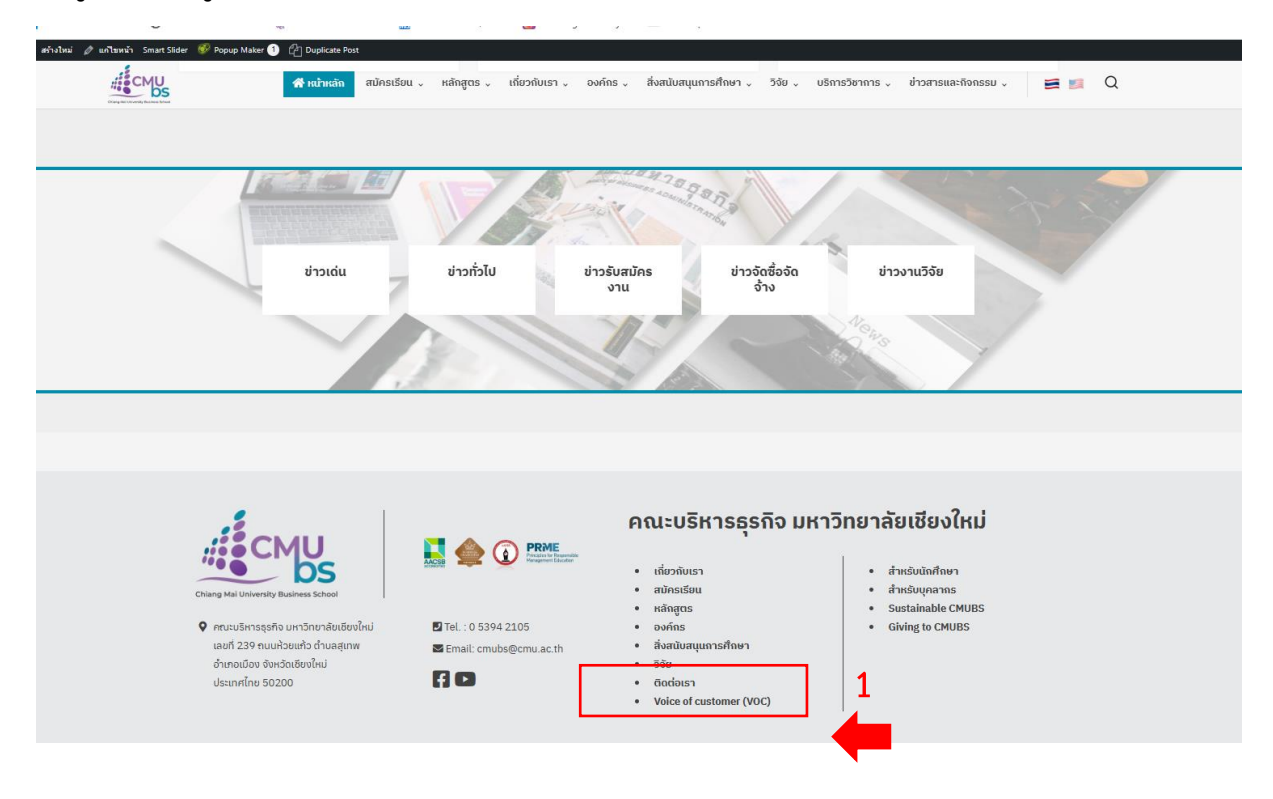

2. เลือกหน่วยงาน คณะบริหารธุรกิจ และกดแจ้งเบาะแสทุจริต <u>https://voc.cmu.ac.th/Choose.aspx</u>

|            | Chiang Mai Universi<br>สำนักงานมหาวิทยาลัย มหาวิทยาส | ity<br>ลัยเชียงใหม่                                                   |                 |   |
|------------|------------------------------------------------------|-----------------------------------------------------------------------|-----------------|---|
| ระบบรับฟัง | เสียงลูกค้า                                          |                                                                       |                 |   |
|            | กรุณาเลือกหน่วยงาน คณ                                | ะบริหารธุรกิอ<br>ท่านเลือก คณะบริหารธุรกิจ กรุณากดปุ่มด้านส่างเพื่อกร | v)<br>pnžoya    | 2 |
| ແຈ້ນ       | ข้อเสนอแนะ                                           | แจ้งข้อร้องเรียน                                                      | แจ้งเบาะแสทุจริ | a |
|            |                                                      |                                                                       |                 |   |

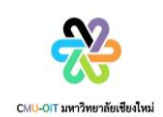

4

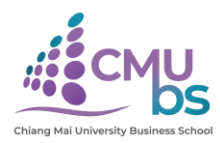

## 3. กด "แจ้งเบาะแสทุจริต"

| Chiang            | ( Mai University<br>หาวิทยาลัย มหาวิทยาลัยเชียงใหม่           |                                                |                  |            |
|-------------------|---------------------------------------------------------------|------------------------------------------------|------------------|------------|
| ระบบรับฟังเสียงลู | กค้า                                                          |                                                |                  |            |
| nşı               | นาเลือกหน่วยงาน <mark>คณะบริหารธุรภัจ<br/>ท่านเลือก คณ</mark> | ะบริหารธุรกิจ กรุณากดปุ่นด้านล่างเพื่อกรอกป้อม | v)<br>Va         |            |
| แจ้งข้อเสนอแ      | u:                                                            | แจ้งข้อร้องเรียน                               | แจ้งเบาะแสกุจริต | <b>4</b> 3 |
|                   |                                                               |                                                |                  |            |

## 4. ผู้ใช้งานจะพบ "STEP1 ข้อแนะนำในการใช้งาน"อ่านทำความเข้าใจและClick เพื่อแจ้งเบาะแสทุจริต

| Lingel Affeits Division           10000 (Effeits Division)           20000 (Effeits Division)           20000 (Effe                                                                                                    |
|----------------------------------------------------------------------------------------------------|
| Componentiation         Control           Interface         Control           Control         Control           Control         Contro           Control                                                                                                    |
| Type two devices         Preside           Documentalities         Documentalities           Documentalities         Documentalities           Sector         Documentalities           Sector         Doc                                                                                                    |
| biomesmaliaisua<br>addi dia cuangi dia sea of canome di dua sea mandra disch dia dia dua sea dua dia dia manuni au quana di dua cua sua au dia dia dua sua una au<br>biologi dia sua di dua dua dia dia dia dia dia dia dia dia dia di                                                                                                    |
| lemannafikuu<br><u>indi gibe ausufptomskonskookadau</u><br><u>sauu voc Ka veise af custeme üluuisomaduhökoinhüukiestuvikuäusonulnihinu yaans ünihinunin illaupaaniolui lousasuusua ua-<br/><u>bisauksuks a najksutemsesuusunnaksiokoikui joisuluukui joisuluukui joisuluukui joisuusuu ua-</u><br/><u>nnoodu</u><br/><u>illa sausukui joisuasuusuuninikuusaaninkui joisuluukui joisuluukui joisuusua kuusuusuksentiloituunukeestukuu<br/><u>illa sausuksesuukuu</u><br/><u>illa sausuksesuukuu</u><br/><u>illa sausukuusuukuu</u><br/><u>illa sausukuu</u><br/><u>illa sausukuu</u><br/><u>illa </u></u></u> |
| definition of the second second                                                                                                    |
| suu voc Ka veise ef customer ůlůueisonnakůvlásonhůu klastvíku sonnůněnnu ynams úněnoruh lau ynantrů lososou souběnciku bolausau, ua:<br>basouškuch v nomějstu snesou knomenistickovicu klastvíku klastvíkov sona velktu klastvíkov sona velktu se sona vero velktu klastvíkov sona velktu snesou knomenistickovicu klastvíkov sona velktu se sona velktu se sona v                                                                                                    |
| In insidobasious and intervention in the instance of the instance of the i                                                                                                    |
| a charondifikasibulaeihintiannu lõuluonuntua onaoosesu ua-gnõoornunguune<br>4. msuhvonuduuluufiosutšoosteu Häolouloeufootso dooroninkkijäuläsuronuutaune Häolioorunnäuunäokijäu kitoorondoostukinkom vuotuuaanno<br>anno<br>1. lõulusohijläsuutaivasta vastastiluusia uuta-kune luiaei vuoroninkuugutoruunatuuna vasta kune vasta kunentus<br>1. lõulusohijläsuutaivasta vastastiluusia vasta kune vasta vasta kunentus vasta kunentus kunentus kunentus vasta kunentus kunentus vasta kunentus vasta kunentus kunentus                                                                                                    |
| היינוי<br>ב (Duisonf)(ללגער: היינוי) שלא היינוי שלא היינוי) שלא היינוי שלא היינוי<br>גואלא היינוי שלא היינוי שלא היינוי שלא היינוי שלא היינוי שלא היינוי שלא היינוי שלא היינוי שלא היינוי שלא היינוי שלא היינוי שלא היינוי שלא היינוי שלא היינוי שלא היינוי שלא היינוי שלא היינוי שלא היינוי שלא היינוי שלא הייינוי שלא היינוי שלא היינוי שלא היינוי שלא היינוי שלא היינוי שלא היינוי שלא היינוי שלא היינוי שלא היינוי שלא היינוי שלא היינוי שלא היינוי שלא היינוי שלא היינוי שלא היינוי שלא היינוי שלא היינוי שלא היינוי שלא היינוי שלא היינוי שלא היינוי שלא היינוי שלא היינוי שלא היינוי שלא היי<br>גיא היינוי שלא היינוי שלא היינוי שלא היינוי שלא היינוי שלא היינוי שלא היינוי שלא היינוי שלא היינוי שלא היינוי שלא היינוי שלא היינוי שלא היינוי היינוי שלא היינוי היינוי שלא היינוי שלא היינוי שלא היינוי שלא היינוי שלא היינוי שלא היינוי ש                                                                                                    |
| י. (בֹּשְׁרָשׁׁרָשׁׁרָשׁׁרָשׁׁרָשׁׁרָשׁׁרָשׁׁרָ                                                                                                    |
| In a constant market and the period of the period of any letter method on a period of the completint market agreed on a period of the completint market agreed on a period of the completint market agreed on a period of the completint market agreed on a period of the completint market agreed on a period of the completint market agreed on a period of the completint market agreed on a period of the completint market agreed on a period of the completint market agreed on a period of the completint market agreed on a period of the completint market agreed on a period of the completint market agreed on a period of the completint market agreed on a period on a period of the completint market agreed on a period of the completint. Period of the completint market agreed on a period of the completint market agreed on a period of the completint period of the completint. Period of the completint period of the completint pe                                                                                                    |
| Hendicities available and a second second se                                                                                                    |
| Terms of Agreements 1. VOC or Voice of Customer, was created to collect comments, suggestions, and complaints made by students, staffs, alumni, and the general public about the services in Chiarg Mei University. Which are then used to improve these services and batter meet the needs of its customer. 2. Your personal informations such as your nema, last nema, email, and phone number are necessary to file a complaint. For efficiency, please include the date and time when the problem occurred and any related timage (if any). Resee note that you may be contacted for further inquiries. 3. Please use appropriate language when writing 4. False complaints or distorted facts may be liable to both civil and criminal disciplinaries. 5. The complaint must be specific to the services in Chiang Mei University 6. If there is not onough information and the contact purson cannot be reached, we will have to disregard the complaint. However, if it is a creative suggestion, we are always willing to listen and improve our services to the best of our abilities. 7. In the case that the person does not have any identifications, the complaint may be considered only if there is enough widence and a witness to further investigate. 7. In the case that the person does not have any identifications, the complaint may be considered only if there is enough widence and a witness to further investigate. 8. If the person does not have any identifications, the complaint may be considered only if there is enough widence and a witness to further investigate. 8. If the person does not have any identifications, the complaint may be considered only if there is enough widence and a witness to further investigate. 8. If the person does not have any identifications, the complaint may be considered only if there is enough widence and a witness to further investigate. 8. If the person does not have any identifications, the complaint factor and notify them about the scults of the complaint they scot                                                                                                    |
| Terms of Agreements 1. VOC or Voice of Customer, was created to collect comments, suggestions, and complaints made by students, staffs, alumni, and the general public about the services in Chiang Mei University. Which are then used to improve these services and batter meet the needs of its customer. 2. Your personal informations such as your nema, last name, email, and phone number are necessary to file a complaint. For efficiency, please include the date and time when the problem occurred and any related image (if any). Please note that you may be contacted for further inquiries. 3. Please use appropriate language when writing 4. Palse complaints or distorted facts may be liable to both civil and criminal disciplinaries. 5. The complaint must be specific to the services in Chiang Mei University 0. If there is not onough information and the contact purson cannot be reached, we will have to disregard the complaint. However, if it is a creative suggestion, we are always willing to listen and improve our services to the best of our abilities. 7. In the case that be person does not have any identifications, the complaint may be considered only if there is enough witnesce and a witness to further investigate. 8. If the person genus his coher aneil, the system will an enotatically track the situation for them and only if there is enough originaries and avertages.                                                                                                    |
| Notes of Classman and Section 2. The section of the section of the                                                                                                    |
| In Ching Mei University. Which are then used to improve these services and better meet the needs of its customers.<br>2 Your personal informations such as your name, last name, email, and phone number are necessary to file a complaint. For efficiency, please include the date and time<br>when the problem occurred and any related image (if any). Please note that you mey be contacted for further inquiries.<br>3. Please appropriate language when writing.<br>1. Please appropriate language when writing.<br>5. The complaint must be specific to the services in Chiang Mei University.<br>3. If there is not enough information and the contact person cannot be reached, we will have to disregard the complaint. However, if it is a creative suggestion, we are<br>always willing to listen and improve our services to the best of our abilities.<br>7. If the case plant the parson does not have any identifications, the complaint may be considered only if there is enough widence and e witness to further investigate.<br>8. If the person great his or bereamed, the parson does not have any identifications, the complaint the parson does not have any identifications, the complaint may be considered only if there is enough widence and e witness to further investigate.<br>8. If the person great his or ber email, the system will automatically track the situation for thom and notify them about the assults of the complaint they sent                                                                                                    |
| Vour personal informations such as your neme, lest neme, email, and phone number are necessary to file a complaint. For efficiency, please include the date and time<br>when the problem occured and any related image (if any). Please note that you may be contacted for further inquiries.<br>Please use appropriate language when writing.<br>False complaints or distanted facts may be liable to both civil and criminal disciplinaries.<br>I. The complaint must be specific to the services in Chiang Mei University<br>I. If there is not enough information and the contact person carront be reached, we will have to disregard the complaint. However, if it is a creative suggestion, we are<br>always willing to listen and improve our services to the best of our abilities.<br>I. The complaint must be specific to the services to the best of our abilities.<br>In the case that the parson does not have any identifications, the complaint may be considered only if there is enough evidence and a witness to further investigate.<br>It the person geus his or best and use the system well automatically track the situation for thom and notify them about the assults of the complaint they sent.                                                                                                    |
| when the problem occured and any related image (if any). Please note that you may be contacted for further inquiries.<br>I. Please use appropriate language when writing.<br>I. False complaints or distorted facts may be liable to both civil and criminal disciplinaries.<br>The complaint must be specific to the services in Chiang Mail University<br>I. If there is not enough information and the contact person cannot be reached, we will have to disregard the complaint. However, if it is a creative suggestion, we are<br>always willing to listen and improve our services to the best of our abilities.<br>I. In the case that the person does not have any identifications, the complaint may be considered only if there is enough evidence and a witness to further investigate.<br>I. If the person gave his or her email, the system will automatically track the situation for them and notify them about the assults of the complaint they sent.                                                                                                    |
| L Please use appropriate language when writing.<br>I. False complaints or distorted facts may be liable to both civil and criminal disciplinaries.<br>The complaint must be specific to the services in Chiang Mei University.<br>I. If here is not enough information and the contact person cannot be reached, we will have to disregard the complaint. However, if it is a creative suggestion, we are<br>always willing to listen and improve our services to the bast of our abilities.<br>In the case that the person does not have any identifications, the complaint may be considered only if there is enough evidence and a witness to further investigate.<br>If the person gave his or be small, the system will automatically track the situation for them and notify them about the results of the complaint they sent                                                                                                    |
| I. False complaints or distorted facts may be liable to both civil and criminal disciplinaries.<br>I. The complaint must be specific to the services in Chiang Mei University<br>If there is not enough information and the contact person cannot be reached, we will have to disregard the complaint. However, if it is a creative suggestion, we are<br>always willing to listen and improve our services to the best of our abilities.<br>In the case that the person does not have any identifications, the complaint may be considered only if there is enough evidence and a witness to further investigate.<br>If the person gave his or best and interval automatically track the situation for them and notify them about the results of the complaint they sent                                                                                                    |
| The complaint must be specific to the services in Chiang Mai University<br>If there is not enough information and the contact person cannot be reached, we will have to disregard the complaint. However, if it is a creative suggestion, we are<br>lower willing to listen and improve our services to the best of our abilities.<br>In the case that the person does not have any identifications, the complaint may be considered only if there is enough evidence and a witness to further investigate.<br>If the person gave his or ber small, the system will automatically track the situation for thom and notify them about the results of the complaint they sent.                                                                                                    |
| If there is not enough information and the contact person cannot be reached, we will have to disregard the complaint. However, if it is a creative suggestion, we are<br>lways willing to listen and improve our services to the best of our abilities.<br>In the case that the person does not have any identifications, the complaint may be considered only if there is enough evidence and a witness to further investigate.<br>If the person gave his or her email, the cystem will automatically track the situation for them and portfy them about the results of the complaint they sent                                                                                                    |
| weys willing to listen and improve our services to the best of our abilities.<br>In the case that the person does not have any identifications, the compleint may be considered only if there is enough evidence and a witness to further investigate.<br>If the person grue his or her email, the system will automatically track the situation for them and portfy them about the results of the compleint they sent                                                                                                    |
| In the case that the person does not have any identifications, the complaint may be considered only if there is enough evidence and a witness to further investigate.<br>If the person gave his or her email, the system will automatically track the situation for them and notify them about the results of the complaint they sent                                                                                                    |
| If the person grue his or her amell, the system will externatively track the situation for them and notify them about the results of the complaint they sent                                                                                                    |
|                                                                                                    |
|                                                                                                    |
| ย้าพเจ้าได้ยามย้อตกองเป็นอย่างดีแล้ว และขอมรับตามข้อตกองนี้                                                                                                    |

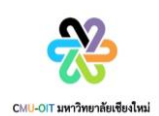

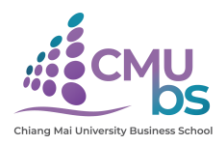

## 4. ผู้ใช้งานจะพบ "STEP 2 กรอกข้อมูลเบาะแสทุจริต" กรอกข้อมูลให้ครบถ้วน

|                                                                                                    | Legal Affairs Division                                                                                                    |
|----------------------------------------------------------------------------------------------------|----------------------------------------------------------------------------------------------------|
| ราธะ 1 อังแมน่าในกรมีอีงาน                                                                                                    | FREED FREED                                                                                                    |
| กรุณากรอกขัย                                                                                                    | อมูลทุกช่องที่มีเครื่องหมาย (*) ให้ครบถ้วน                                                                                                    |
| ประเภท(ๆ) 📀 แจ้งเบาะแสกุจรีด                                                                                                    |                                                                                                    |
|                                                                                                    | ດ້ວຍບໍລິສັງແຮ່                                                                                                    |
| ชื่อ-นามสกล(ไม่ปังคับกรอก)                                                                                                    |                                                                                                    |
| fa-unuerge_                                                                                                    | 📀 кла 🗌 наўл                                                                                                    |
| Emeil เพื่อใช้ติดต่อและแจ้งความคืบหน้าในการดำเนินงาน(ไม่มังคับกรอก)                                                                                                    | เนอร์โกรศัพท์(ไม่บังศันทรอก)                                                                                                    |
|                                                                                                    |                                                                                                    |
| ้<br>โปรดระบุ Email และเมอร์โทรศัพท์ของท่าน เพื่อใช้ติดต่อสอบตามข้อมลเพิ่ม                                                                                                    | มติม และแจ้งความคืบหน้าในการดำเนินการให้กราบผ่านทาง Emeil                                                                                                    |
| สถานภาพปัจจุบันของท่าน•า                                                                                                    |                                                                                                    |
| [US:U (Not Specified)                                                                                                    |                                                                                                    |
|                                                                                                    | รายละเอียด                                                                                                    |
|                                                                                                    |                                                                                                    |
| HUDOHUM                                                                                                    |                                                                                                    |
| Tusosių                                                                                                    | ~                                                                                                    |
| TUSOSey                                                                                                    | V                                                                                                    |
|                                                                                                    | V                                                                                                    |
|                                                                                                    | v                                                                                                    |
| โปรณะบุ<br>รายละเอียด(*)<br>โปรณะบุรายทะเวียดแบบข่อ                                                                                                    | v                                                                                                    |
| โปรดระบู<br>รายละเอียด(*)<br>                                                                                                    | v                                                                                                    |
|                                                                                                    | v                                                                                                    |
| โปรตระบุ<br>รายละเอียด(*)<br>โปรตระบุราชคะเวียดแบบช่อ                                                                                                    | ▼                                                                                                    |
|                                                                                                    | ~                                                                                                    |
| <ul> <li>ไปรัดระบุ</li></ul>                                                                                                    | ✓                                                                                                    |
| <ul> <li>โปรดระบุ</li></ul>                                                                                                    | ¥<br>ເຮືອນເຮີຍນ<br>gif, jpeg. png. jpg. doc, docx, xls, xlsx, pdf, ppt, pptx, txt, csv)                                                                                                    |
|                                                                                                    | ש<br>לבסטלפע<br>gif jpeg. png, jpg, doc, docx, xls, xlsx, pdf, ppt, pptx, txt, csv)                                                                                                    |
|                                                                                                    | ເຮືອນເຮັຍນ<br>gif, jpeg, png, jpg, doc, docx, xls, xlsx, pdf, ppt, pptx, txt, csv)                                                                                                    |
|                                                                                                    | ເວັດນເຣີຍນ<br>ເຮັດນເຣີຍນ<br>gif, jpeg, png, jpg, doc, docx, xls, xlsx, pdf, ppt, pptx, txt, csv)                                                                                                    |
|                                                                                                    | ¥<br>ເຮັວນເຮັຍນ<br>gif, jpeg. png. jpg. doc., docx, xls, xlsx, pdf, ppt, pptx, txt, csv)                                                                                                    |
|                                                                                                    | ש<br>לבסולפע<br>gif jpeg.prg, jpg, doc, docx, xls, xlsx, pdf, ppt, pptx, txt, csv)                                                                                                    |
| Image: Juscie (Juscie (Jusci (Juscie (Juscie (Juscie (Juscie (Juscie (J                             | ເຮືອນເຮືອນ<br>gif jpeg, png, jpg, doc, docx, xls, xlsx, pdf, ppt, pptx, txt, csv)                                                                                                    |
| INTERNATION CONTRACTOR NOTION INTERNATION INTERNATI | ν<br>sčaučau<br>giť jpeg. prg. jpg. doc. docx. xls. xlsx. pdť, ppt., pptx, txt, csv)                                                                                                    |
| Image: Usoscuttor         S188:800(*)         Interception         Interception                                                                                                    | المعالم المعالي المعالي<br>معالي معالي المعالي المعالي المعالي المعالي المعالي المعالي المعالي المعالي المعالي المعالي المعالي المعالي المعالي المعالي المعالي المعالي المعالي المعالي المعالي المعالي المعالي المعالي المعالي المعالي المعالي المعالي المعالي المعالي المعالي المعالي المعالي المعالي المعالي المعالي المعالي معالي معا<br>معالي معالي معالي معالي معالي معالي معالي معالي معالي معالي معالي معالي معالي معالي معالي معالي معالي معالي معالي معالي معالي معالي معالي معالي معالي معالي معالي معالي معالي معالي معالي معالي معالي معالي معالي معالي معالي معالي معالي |

5. ผู้ใช้กด Submit เสร็จสิ้นการแจ้งเบาะแสทุจริต